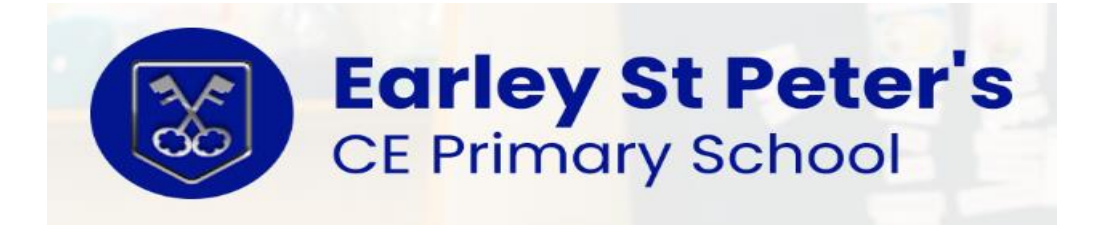

# Arbor – How to book Wraparound care on the Arbor Portal (Website)

From the main Parent Portal page, scroll down to the **Activities** section and click on the field with the child's name and **Clubs** in.

| Accounts          |                    |
|-------------------|--------------------|
| Zoe Holmes: Meals | Balance: -£36.00 ► |
| Activities        |                    |
| Zoe Holmes: Clubs | 4                  |
| Zoe Holmes: Trips | Þ                  |
|                   |                    |

The *All Clubs* page will list any clubs the child is currently a member of and any clubs that are currently open for them to join. Click on the appropriate club from the **Clubs open to (Child's Name)** list to open up that club's information page.

| Aaron Can be Register                       | red For These Clubs                                                                                                    |   |
|---------------------------------------------|----------------------------------------------------------------------------------------------------|---|
| Bengeworth After School<br>Club (2021/2022) | Timetable:   Mondays: 15:45 - 18:00 (07 Sep 2021 - 31 Aug 2022, term-time only)   Tuesdays: 15:45 - 18:00 (07 Sep 2021 - 31 Aug 2022, term-time only)   Wednesdays: 15:45 - 18:00 (07 Sep 2021 - 31 Aug 2022, term-time only)   Thursdays: 15:45 - 18:00 (07 Sep 2021 - 31 Aug 2022, term-time only)   Fridays: 15:45 - 18:00 (07 Sep 2021 - 31 Aug 2022, term-time only) | • |
| Example breakfast club<br>(2021/2022)       | Timetable:   Mondays: 07:00 - 09:00 (03 Jan 2022 - 31 Aug 2022, term-time only)   Tuesdays: 07:00 - 09:00 (03 Jan 2022 - 31 Aug 2022, term-time only)   Wednesdays: 07:00 - 09:00 (03 Jan 2022 - 31 Aug 2022, term-time only)   Thursdays: 07:00 - 09:00 (03 Jan 2022 - 31 Aug 2022, term-time only)   Fridays: 07:00 - 09:00 (03 Jan 2022 - 31 Aug 2022, term-time only) | • |

The club information page will display membership and timetable information. Any existing membership into the club for the pupil will be displayed. To sign your child up for the club, click on **Register For This Club** in the top right-hand corner of the page.

| « Back                                              | Example breakfast club (2021/2022)                                                                                | Attachments                  |
|-----------------------------------------------------|----------------------------------------------------------------------------------------------------|------------------------------|
| Registration Informat                               | ion                                                                                                    | Register Aaron for this club |
| Registration status                                 | Aaron is not registered for wraparound care club sessions yet. Click "Register for this club" button to register. | Top up account               |
| Total number of sessions<br>Aaron is registered for | 0                                                                                                    |                              |
| Total number of sessions<br>Aaron attended          | 0                                                                                                    |                              |
| Current wraparound care<br>club balance             | -£2.20                                                                                                    |                              |
| Total spent                                         | £0.00                                                                                                    |                              |

In the slide over, choose the membership period to sign up for – this is for the entire academic year. **ADHOC bookings must be made through the School office.** 

« Back

## **Register Aaron for Club**

| Club Overview             |                                                                                                  |        |
|---------------------------|--------------------------------------------------------------------------------------------------|--------|
| Name                      | Example breakfast club                                                                           |        |
| Club price per session    | Monday: £0.00 for 07:00-09:00 session interval<br>Monday: £0.00 for 08:00-09:00 session interval |        |
| Choose Membership         |                                                                                                  |        |
| Choose membership option* | Daily breakfast club                                                                             | ⊗ ▼    |
|                           | Cancel                                                                                           | Next » |

Choose which membership periods to sign up to.

« Back

## Register Aaron for Club

| Club Overview              |                                                                                                  |
|----------------------------|--------------------------------------------------------------------------------------------------|
| Name                       | Example breakfast club                                                                           |
| Selected membership option | Daily breakfast club (Sign-up cut-off: 24 hours before session starts)                           |
| Club price per session     | Monday: £0.00 for 07:00-09:00 session interval<br>Monday: £0.00 for 08:00-09:00 session interval |

### Select Membership Periods

|     | M 07 L 2022 @      | T 041 2022 @       |  |
|-----|--------------------|--------------------|--|
| Day | Mon, 03 Jan 2022 🥥 | Tue, 04 Jan 2022 🥥 |  |
|     | Wed, 05 Jan 2022 🕄 |                    |  |

Cancel

Next »

Finally, confirm registration.

« Back

### Register Julia for Club

#### Membership information

Some of the memberships you have selected were unavailable due to cut-off time, maximum number of participants or price not being defined. Available memberships are presented bellow.

| Club Overview              |                                                                                                    |
|----------------------------|----------------------------------------------------------------------------------------------------|
| Name                       | Example breakfast club                                                                                                    |
| Selected membership option | Daily breakfast club (Sign-up cut-off: 24 hours before session starts)                                                                                                    |
| Club price per session     | Monday: £4.20 for 07:00-09:00 session interval<br>Monday: £2.10 for 08:00-09:00 session interval<br>Wednesday: £4.00 for 07:00-09:00 session interval<br>Wednesday: £2.00 for 08:00-09:00 session interval<br>Wednesday: £4.00 for 09:00-10:00 session interval |

| Review Sign-Up Detai | ls                                                                              |
|----------------------|---------------------------------------------------------------------------------|
| Number of sessions   | 2                                                                               |
| Session interval     | Monday: 07:00-09:00 session interval<br>Wednesday: 08:00-09:00 session interval |
| Total price          | £6.20                                                                           |
|                      | Cancel Register Julia for club                                                  |

You will then be returned to the club's information page, where the new membership(s) will now be displayed.

« Back

#### Example breakfast club (2021/2022)

| Registration Information                            | ion                                                                                                    |
|-----------------------------------------------------|----------------------------------------------------------------------------------------------------|
| Registration status                                 | Congratulations, Aaron is registered for Example breakfast club (2021/2022)! Check the details below. Contact the school's office if you have any questions or requests. |
| Total number of sessions<br>Aaron is registered for | 1                                                                                                    |
| Total number of sessions<br>Aaron attended          | 0                                                                                                    |
| Current wraparound care<br>club balance             | -£2.20                                                                                                    |
| Total spent                                         | £0.00                                                                                                    |
| Aaron Memberships                                   |                                                                                                    |
| Day                                                 | Dates:<br>03 Jan 2022<br>Student will have meal?:<br>No<br>Total sessions:<br>1                                                                                          |

# FAQ

### Why hasn't my child been signed up for all the sessions I selected?

Depending on the available sessions, you may not be signed up for all the sessions you select.

- We have a cap on the number of students who can attend a session, if this is already reached, your child won't be signed up.
- You may have missed the 24 hours window to book, please contact the School Admin Office.
- If your balance is not at zero, you cannot book a new session, please top up your account first. <u>See Top up instructions below:</u>

### Topping up your account if your balance is low

Here's the message on the Parent Portal.

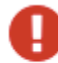

#### Please correct this error:

You have insufficient funds on you account

ΟК

On the App, it will look like this.

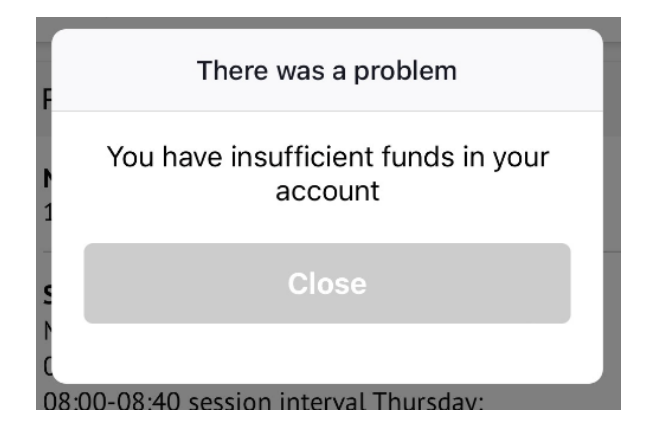

You will need to return to the club page and click **Top up account**.

Register Zach for this club

Top up account

Breakfast Club (2023/2024)

Registration Information

Registration status Zach is not registered for wraparound care club sessions yet. Click "Register for this club" button to register.

On the Parent App, you can add the amount to your basket.

| Top Up Account by Card                 |
|----------------------------------------|
| Top-Up Details                         |
| Customer account<br>Zach Allen (Meals) |
| Bill payer                             |
| Laura Allen                            |
| Payment amount    £   Narrative        |
| Cancel                                 |
| Add To Basket                          |
| Go To Basket                           |

On the Parent Portal, you can choose to pay or add the amount <u>to your basket</u> to pay later.

| Top-Up Details   |                                |   |
|------------------|--------------------------------|---|
| Customer account | Julia Chapman (Breakfast Club) |   |
| Bill payer*      | Elliott Chapman                | • |
| Payment amount*  | £ 20.00                        | * |
| Narrative @      |                                |   |

When you pay, you may have to then authenticate your identity for the payment to go through. This is a requirement of the recently introduced <u>Strong Customer</u> <u>Authentication (SCA) regulations</u>.

If authentication is needed for the payment, you will be prompted to authenticate the payment using the method of authentication your bank supports. This could be:

- an SMS code,
- your mobile banking app
- another method

Once we've been able to confirm your identity, the payment will be completed and your card will be charged. You'll see confirmation that the transaction has been successful.